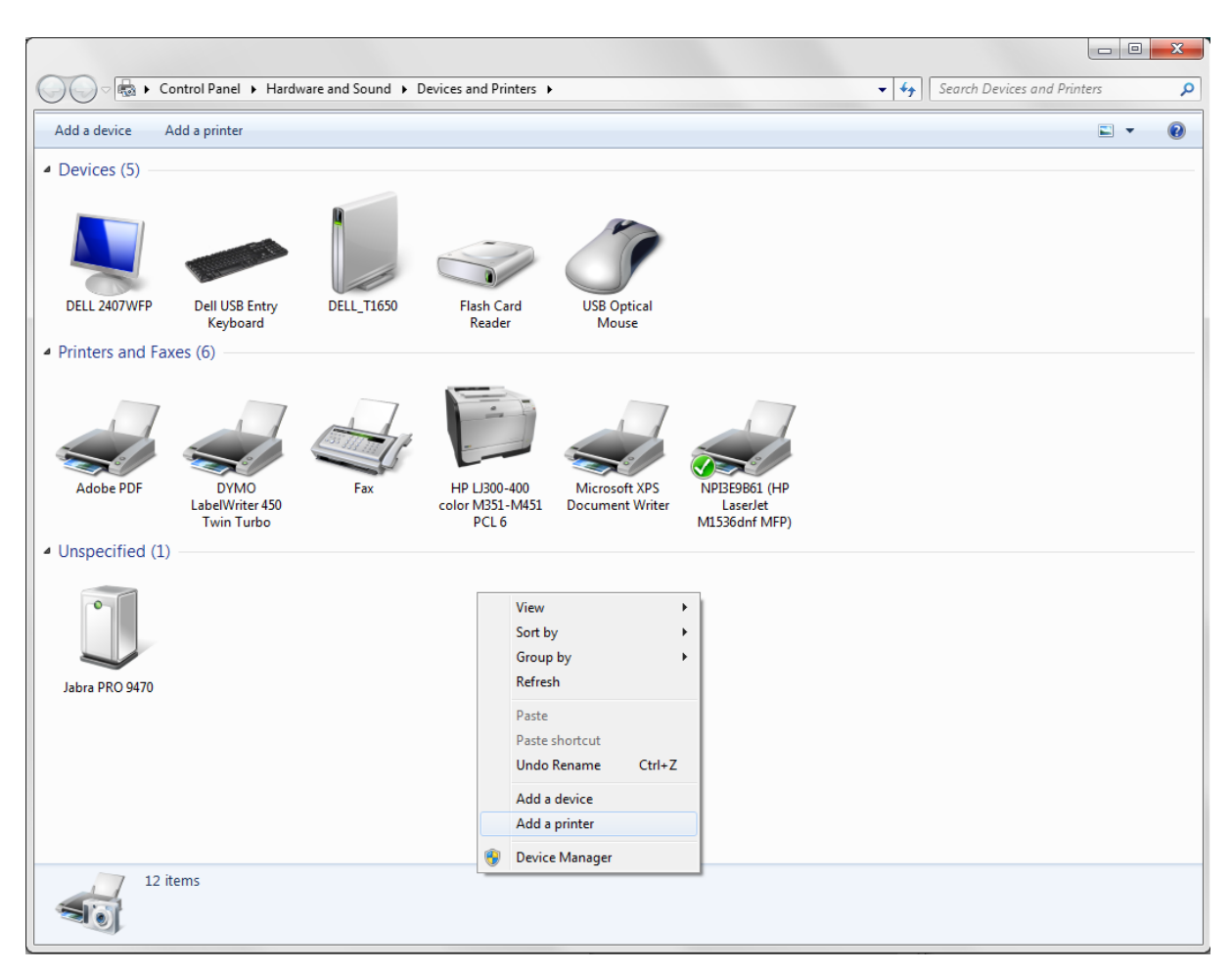

## How to add a Nimbus printer device

Right click somewhere in the Devices & Printers pane

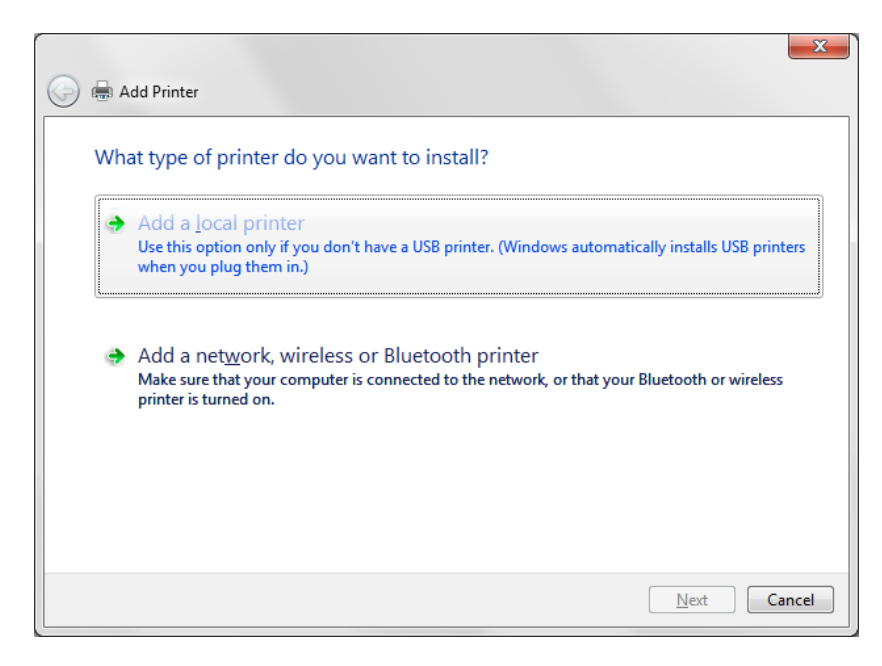

Add a local printer

| 🕒 🖶 Add Printer                 | X                                                                         |
|---------------------------------|---------------------------------------------------------------------------|
| Choose a printer port           |                                                                           |
| A printer port is a type of con | nection that allows your computer to exchange information with a printer. |
| Use an existing port:           | LPT1: (Printer Port)                                                      |
| Oreate a new port:              |                                                                           |
| Type of port:                   | Adobe PDF Port Monitor                                                    |
|                                 | Adobe PDF Port Monitor<br>HP Standard TCP/IP Port<br>Local Port           |
|                                 | Standard TCP/IP Port                                                      |
|                                 |                                                                           |
|                                 |                                                                           |
|                                 |                                                                           |
|                                 |                                                                           |
|                                 | <u>N</u> ext Cancel                                                       |

Select Standard TCP/IP port

| 🚱 🖶 Add Printer                       |                                    | ×           |  |
|---------------------------------------|------------------------------------|-------------|--|
| Type a printer hostname or IP address |                                    |             |  |
| Device <u>t</u> ype:                  | TCP/IP Device                      | ~           |  |
| Hostname or IP <u>a</u> ddress:       | 127.0.0.1                          |             |  |
| <u>P</u> ort name:                    | Nimbus                             |             |  |
| Query the printer and auto            | matically select the driver to use |             |  |
|                                       |                                    |             |  |
|                                       |                                    |             |  |
|                                       |                                    | Next Cancel |  |

Enter localhost address 127.0.0.1 and name it Nimbus. Deselect 'Query printer automatically...'

|                                                                                                    | ×      |
|----------------------------------------------------------------------------------------------------|--------|
| Add Printer                                                                                               |        |
| Detecting TCP/IP port                                                                                     |        |
| Detecting the TCP/IP port<br>Windows will automatically move to the next page when the detection is done. |        |
| ,<br>Z                                                                                                    |        |
|                                                                                                    |        |
|                                                                                                    |        |
| <u>N</u> ext                                                                                              | Cancel |

This could take a while...

| 🚱 🖶 Add Printer                                                                                                    | ×                                                                                                    |  |  |  |  |  |
|----------------------------------------------------------------------------------------------------|----------------------------------------------------------------------------------------------------|--|--|--|--|--|
| Additional port                                                                                                    | Additional port information required                                                                                                    |  |  |  |  |  |
| The device is not<br>1. The device is<br>2. The network i<br>3. The device is<br>4. The address o<br>If you think the a<br>address and perford<br>device type below | found on the network. Be sure that:<br>turned on.<br>s connected.<br>properly configured.<br>n the previous page is correct.<br>ddress is not correct, click Back to return to the previous page. Then correct the<br>orm another search on the network. If you are sure the address is correct, select the<br>v. |  |  |  |  |  |
| Device Type                                                                                                    |                                                                                                    |  |  |  |  |  |
| Standard                                                                                                    | Generic Network Card 🗸                                                                                                    |  |  |  |  |  |
| © <u>C</u> ustom                                                                                                    | S <u>e</u> ttings                                                                                                    |  |  |  |  |  |
|                                                                                                    | Next Cancel                                                                                                    |  |  |  |  |  |

Defaults to Generic Network Card (which uses port 9100)

| 🚱 🖶 Add Printer                                                                                       |                                                                                                    |
|----------------------------------------------------------------------------------------------------|----------------------------------------------------------------------------------------------------|
| Install the printer driver                                                                            |                                                                                                    |
| Choose your printer from the<br>To install the driver from an ir                                      | list. Click Windows Update to see more models.<br>Istallation CD, click Have Disk.                                                                                          |
| Manufacturer<br>Epson<br>Fuji Xerox<br>Generic<br>Gestetner<br>Un<br>This driver is digitally signed. | Printers Generic / Text Only Generic IBM Graphics 9pin Generic IBM Graphics 9pin wide MS Publisher Color Printer MS Publisher Color Printer <u>Windows Update</u> Have Disk |
| Lell me why driver signing is impo                                                                    | <u>N</u> ext Cancel                                                                                                    |

Select Generic->Generic / Text only line printer

| 🕒 🖶 Add Printer       |                                               |
|-----------------------|-----------------------------------------------|
| Type a printer        | name                                          |
| <u>P</u> rinter name: | Nimbus                                        |
| This printer will be  | nstalled with the Generic / Text Only driver. |
|                       |                                               |
|                       |                                               |
|                       |                                               |
|                       |                                               |
|                       |                                               |
|                       | <u>N</u> ext Cancel                           |

Name it Nimbus

| ) 🖶 Add Prin                  | ter                              |                                   |                                        |                                   |                          |       |
|-------------------------------|----------------------------------|-----------------------------------|----------------------------------------|-----------------------------------|--------------------------|-------|
| Printer Sł                    | naring                           |                                   |                                        |                                   |                          |       |
| If you want t<br>type a new o | to share this j<br>one. The shar | orinter, you mu<br>e name will be | st provide a sha<br>visible to other i | re name. You ca<br>network users. | an use the suggested nam | ne or |
| Oo not sł                     | nare this print                  | er                                |                                        |                                   |                          |       |
| Share this                    | s printer so th                  | at others on yo                   | ur network can                         | find and use it                   |                          |       |
| S <u>h</u> are                | name:                            |                                   |                                        |                                   |                          |       |
| <u>L</u> ocat                 | ion:                             |                                   |                                        |                                   |                          |       |
| <u>C</u> omi                  | ment:                            |                                   |                                        |                                   |                          |       |
|                               |                                  |                                   |                                        |                                   |                          |       |
|                               |                                  |                                   |                                        |                                   |                          |       |
|                               |                                  |                                   |                                        |                                   |                          |       |

Share only if the printer should be available from some other server/client

| ×                                                                                                    |   |
|----------------------------------------------------------------------------------------------------|---|
| 🥪 🖶 Add Printer                                                                                                    |   |
| You've successfully added Nimbus                                                                                        |   |
| Set as the default printer                                                                                              |   |
|                                                                                                    |   |
|                                                                                                    |   |
| To check if your printer is working properly, or to see troubleshooting information for the printer, print a test page. |   |
| Print a test page                                                                                                    |   |
| Einish Cancel                                                                                                    | ] |

Deselect 'Set as default printer'

## How to add a the printer device to Nimbus and collect raw printer data

| F |                                            |  |
|---|--------------------------------------------|--|
|   | Route Profiles Setup<br>SCADA import Setup |  |
|   | Server Setup<br>Toolbar                    |  |

Start Nimbus Explorer (right click and 'Run as Administrator') from the start button menu shortcut

Select Setup -> SCADA import setup

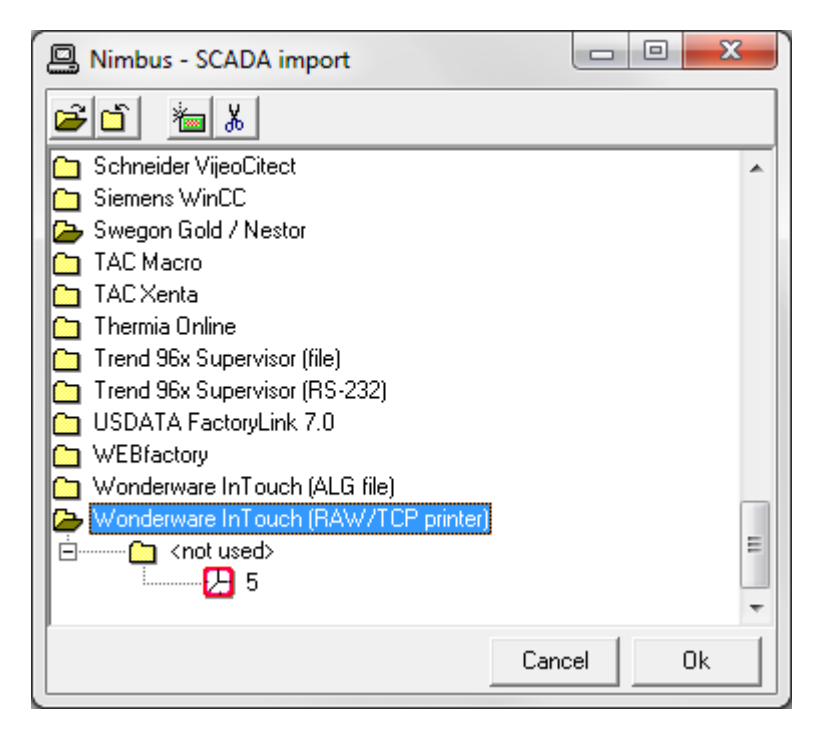

Select *Wonderware InTouch (RAW/TCP printer)*. Even if the system you are printing from is not recognized by Nimbus the raw data could be debugged. Click *Ok*.

| 🔞 N  | imbus Explorer 2.00.33 B4 - Tes | tserver / [no | users]                                 |                         |
|------|---------------------------------|---------------|----------------------------------------|-------------------------|
| File | Setup Log                       |               |                                        |                         |
|      | Login                           |               |                                        |                         |
|      | Logout                          |               |                                        |                         |
|      | Text Message                    |               |                                        |                         |
|      | Startup Nimbus Server           |               |                                        |                         |
|      | Shutdown Nimbus Server          |               |                                        |                         |
|      | Alarm Sending is                | Þ             |                                        |                         |
|      | Abort all queued events         |               |                                        |                         |
|      | Exit                            | Alt+F4        |                                        |                         |
| -    |                                 |               | -                                      |                         |
|      |                                 |               |                                        |                         |
|      |                                 |               |                                        |                         |
|      | C:\DA                           | ATA/VB/Nimb   | us2\Nimbus Alarm Server\Project   STOP | 2014-04-25  09:42 🏾 🏾 🧥 |

Start Nimbus Server from the *File* menu. Run in demo mode if there is no license.

| 😼 Nimbus E | xplorer 2.00.33 ß4 - Testserver / [no users]                      |                          |
|------------|-------------------------------------------------------------------|--------------------------|
| File Setup | Log                                                               |                          |
|            | Show Active System Log<br>Show Debug Window<br>History System Log |                          |
|            | C:\DATA\VB\Nimbus2\Nimbus Alarm Server\Project RUN (demo mo       | de) [2014-04-25 [09:53 🦽 |

Open the Debug Window from the Log Menu

Now start you SCADA system, configure it to send printouts to the Nimbus printer. Do some alarm testing and have a look in the Nimbus debug window that the printout really works.

Generally most systems support printing of transition states *Normal->Alarm, Alarm->Normal, Unacked ->Acknowledged*. Print all transitions.

| <b>8</b>             | Vimbu                            | s - Debug                    |                                                                   |                      | _ • • |
|----------------------|----------------------------------|------------------------------|-------------------------------------------------------------------|----------------------|-------|
| File                 | ]                                |                              |                                                                   |                      |       |
|                      | Save                             | Debug W                      | indow to Debug.txt                                                |                      |       |
|                      | Cont                             | inous sav                    | e debug info to YYYYMMDD.txt files                                | 25 1000 202 class1   | 3600  |
|                      | Clear                            | Debug w                      | vindow                                                            | 1000 202 class1      | 3600  |
| 09:4<br>09:4<br>09:4 | 18:01<br>18:01<br>18:04<br>18:04 | N<-S<br>N<-S<br>N<-S<br>N<-S | ARM<br><10><br><13>14.03.2014-12:28:48 14.03.2014-12:28:59<br>ABM | -<br>1000 202 class1 | 3600  |
| 09:4                 | 8:04                             | NK-S                         | <10>                                                              |                      |       |
|                      |                                  |                              |                                                                   |                      |       |

Save the debug log from the File menu. The debug data will be saved to *Debug.txt* located in *C:\Program Files(x86)\Nimbus Alarm Server\Project\LogFiles*.

E-mail the file to TroSoft (info@automatisera.nu).